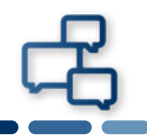

## 本書はAndroidバージョン8.0.0でChromeを使用して証明書をインストールする際の手順を記載しています。

※他のバージョンをご使用の場合は画面が多少違う事、また文言が違う事がありますが適宜読み替えて下さい。

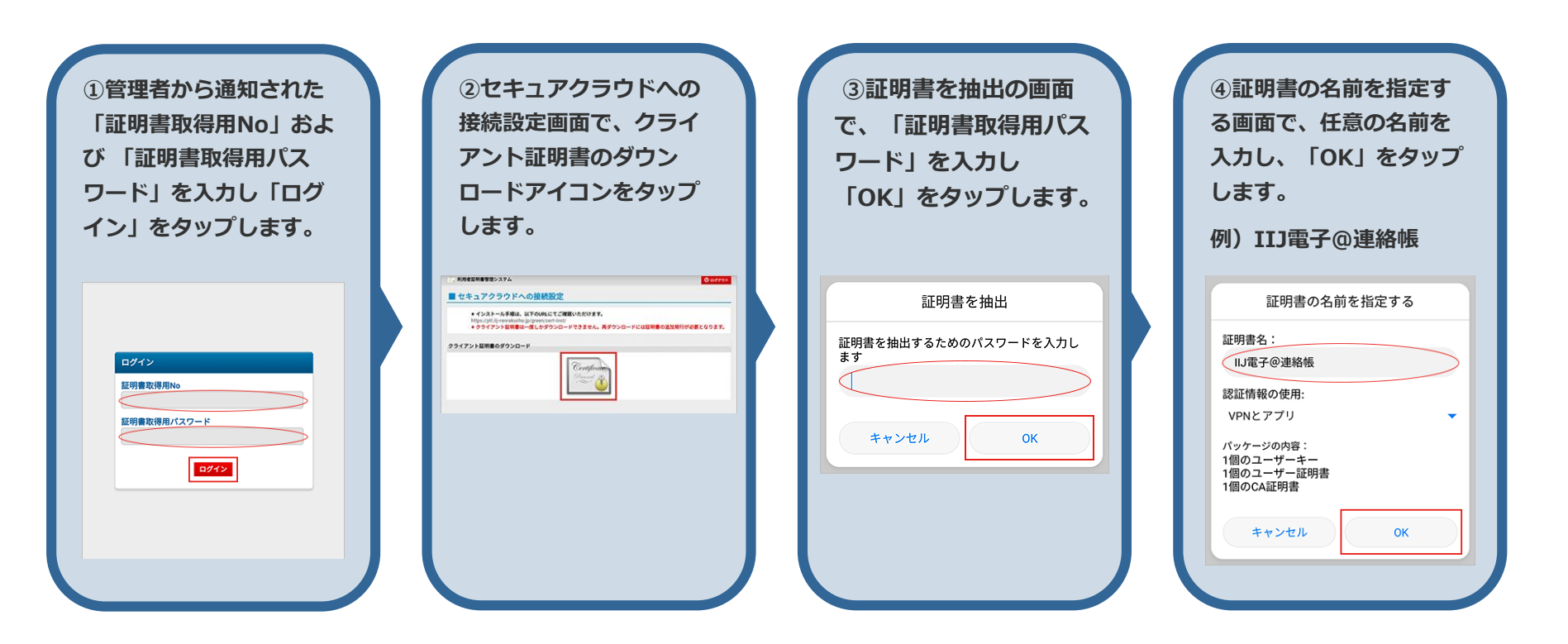

以上で証明書の インストール作業は 完了です。

1